# Manual

# Bredband2 faxbrevlåda Basic

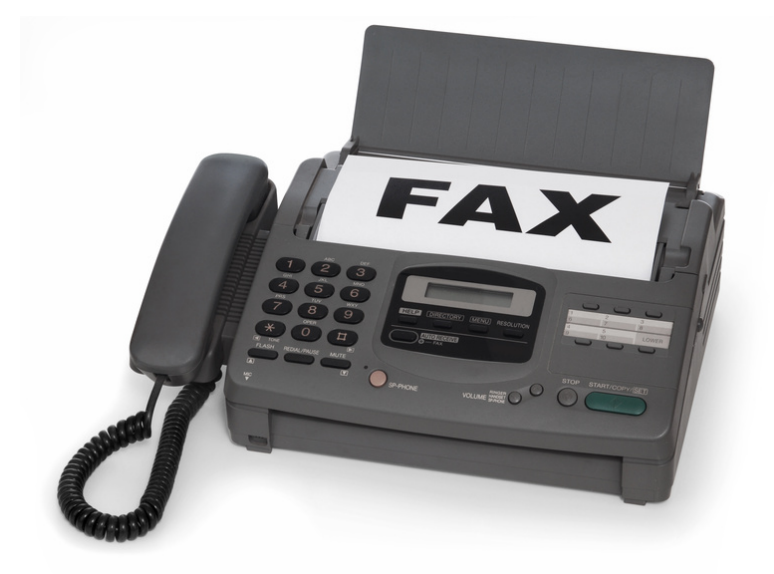

# Bredband<sub>2</sub>

# Inledning

Med faxbrevlåda kan du ta emot och skicka fax, var du än befinner dig. Tjänsten kan användas via såväl e-post som portal.

#### Inloggning

Logga in på http://start.a3fax.se med användarnamn (ert faxnummer) och det lösenord som du har fått från Bredband2.

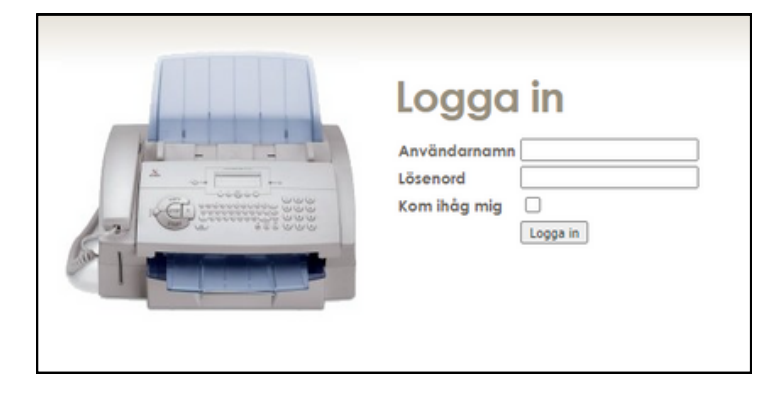

#### Grundinställningar

- 1. Klicka på "Inställningar".
- 2. Skriv in den e-postadress som inkommande fax ska skickas till.
- 3. Välj typ av fil.
- 4. Skriv in det mobilnummer som sms-notifieringar om inkommande fax ska skickas.
- 5. Lägg till e-postadresser för att godkänna e-postavsändare, det vill säga de som ska ha möjlighet att skicka fax från det här numret.

|                            | Inställningar för fax-låda<br>Aktivera e-postnotifiering<br>E-post |
|----------------------------|--------------------------------------------------------------------|
| No. 1 American             | E-post-polificring är inte aktiverat                               |
| ANVÄNDARPROFIL             | E-post-notifieringstyp<br>Filtyp: O PDF O TIFF Spare               |
| INSTÄLLNINGAR FÖR FAX-LÄDA | Aktivera SMS-notifiering<br>Mobiltelefonnummer:                    |
|                            | Mobiltelefonnummer Avaktivera<br>0706318121 #                      |
|                            | Godkända e-postavsändare<br>E-post                                 |
|                            | E-postadress Ta bort<br>Inga e-postavsändare tiilagda              |

# Bredband<sub>2</sub>

### Skicka fax från portal

- 1. Klicka på "Skicka fax".
- 2. Skriv in telefonnumret som faxet ska skickas till.
- 3. Ladda upp det pdfdokument som ska skickas och klicka på "Skicka".

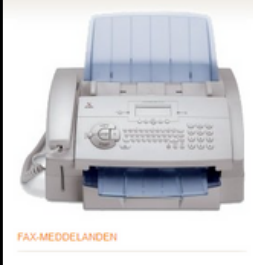

# Skicka fax

#### Skicka nytt fax

Telefonnummer: Nummer separeras med komm 052030080,0520500650 PDF eller TIFF-fil: Välj fil Ingen fil har valts Sikcka

Skickade fax Mottagare Skapat Skickat Resultat Inga nya fax

### Läsa fax i portal

- 1. Klicka på "Faxmeddelanden".
- 2. Klicka på det fax som ska läsas.

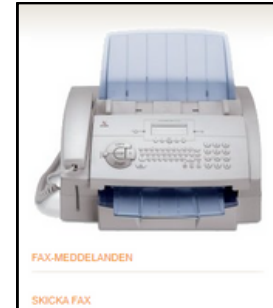

## Fax-meddelanden

Nya fax Avsändare Datum Visa Sidor Markera som läst Ta bort Inga nya fax

Gamla fax Avsändare Datum Visa Ta bort Inga gamla fax

### Skicka fax med e-post

- 1. Öppna mejlklienten.
- 2. Skriv < mottagande
- faxnummer>@start.a3fax.se i "Till"fältet (ex. 086558643@start.a3fax.se)
- 3. lämnesraden skrivs den pinkod som har valts under "Användarprofil" eller som du fått av Bredband2.
- 4. Bifoga det pdf-dokument som ska faxas och klicka på Skicka.

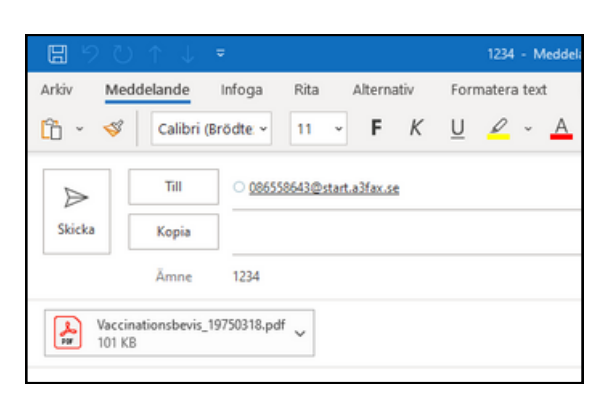

### Läsa fax i e-post

- 1. Inkommande fax skickas till den e-postadress som är tillagd i portalen.
- 2. Öppna bilagan precis som vanliga bilagor i e-posten för att läsa faxet.

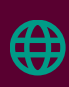